| *            | MEMBE               | № 🖹 タスク Y 📋                | 業務日報~  | Q チャット     | ·ダ·ナレッジパネル            | B         |              |        | ··· 4      | 2 00 00<br>株式会社0000 |
|--------------|---------------------|----------------------------|--------|------------|-----------------------|-----------|--------------|--------|------------|---------------------|
|              | プロ                  | lジェクト一覧                    |        |            |                       |           |              |        |            | 🔾 検索メニューを閉じる \vee   |
|              | フリーワード検索 Q ステータスを選択 |                            |        | ~          | 担当者:〇〇                | 開始日~終了日   | 冬了日          |        |            |                     |
| -            | グルー                 | プを選択                       | ~      |            |                       |           |              |        |            |                     |
|              | 条件をクリア              |                            |        |            |                       |           |              |        |            |                     |
| 全件<br>3件     |                     | <b>未完了</b><br>3件<br>選択項目のフ |        | アクションを選択し  | クションを選択して下さい > 実行 +テン |           | ートを使用して新規作成  |        | 1/1ページ ト ト |                     |
| → プロジェクト新規追加 |                     |                            |        |            |                       |           |              |        |            |                     |
|              |                     | プロジェクト名 ◇                  |        | 担当         | 绪 ◇                   | ステータス 🗘   |              | 期限 🗘   | 作成日 🗘      |                     |
| >            |                     | プロジェクト_C                   | ジェクト_C |            | 00 00                 | 未着手 2025/ |              | ~2025/ | 2025/      |                     |
| >            |                     | プロジェクト_B                   |        | <b>Q</b> A | 00 00                 | 進行中       | 2025/ ~2025/ |        | 2025/      |                     |
| >            |                     | プロジェクト_A                   |        | 2          | 00 00                 | 進行中       | 2025/        | ~2025/ | 2025/      |                     |

## ~プロジェクトに関連するタスクのメイン担当者を変更する~

最終更新日:2025年5月20日

| <b>」</b> プロ | 今日のシフト・タスク一覧                      |                   |            |       |                                    |                                       |                   |              |       | Q 検索メニューを閉じる \vee |  |  |
|-------------|-----------------------------------|-------------------|------------|-------|------------------------------------|---------------------------------------|-------------------|--------------|-------|-------------------|--|--|
| フリー         | フリー <sup>新規タスク作成</sup> Q ステータスを選択 |                   |            | ~     | 担当者:〇                              | )))))))の))))))))))))))))))))))))))))) |                   | 開始日~終了日      |       |                   |  |  |
| グル-2        | タスク一覧<br>グルー<br>(2) プロジェクト一覧      |                   |            |       |                                    |                                       |                   |              |       |                   |  |  |
|             | プロジェクトテンプレート                      | Í                 |            | 条件をク  | リア                                 | 検索フ                                   | 検索フィルタ保存 検索フィルター覧 |              |       |                   |  |  |
| 全件          | コメント一覧                            |                   |            |       |                                    |                                       |                   |              |       |                   |  |  |
| 3件          | カンバン                              | <b>ンバン</b> 選択項目のア |            |       | クションを選択して下さい ∨ 実行 +テンプレートを使用して新規作成 |                                       |                   |              |       |                   |  |  |
| + 70        | ガントチャート                           | ントチャート            |            |       |                                    |                                       |                   |              |       |                   |  |  |
|             | ワークフロー                            | ジェクト名 🗘           |            | 担当    | 绪◇                                 | ステータス 🗘                               |                   | 期限 🗘         |       | 作成日 🗘             |  |  |
| >           | タスク分析                             |                   |            | 2     | 00 00                              | 未着手                                   | 2025/             | ~2025/       |       | 2025/             |  |  |
| >           | プロジェクト_B                          |                   | <b>Q</b> A | 00 00 | 進行中                                | 2025/                                 | ~2025/            |              | 2025/ |                   |  |  |
| >           | □ プロジェクト_A                        |                   |            | 2     | 00 00                              | 進行中                                   | 2025/             | 2025/ ~2025/ |       |                   |  |  |

プロジェクトに関連するタスクのメイン担当者を変更する方法をご案内致します。

①ヘッダーメニューの「タスク」より、②「プロジェクト一覧」を選択します。

붵 プロジェクト一覧

Q検索メニューを閉じる ∨

|                            | フリー            | ーワード検索 Q ステータスを選択            |              |           | -タスを選択                                            | ∨ 担当者:○○      | ) 〇〇および5名 🗸 🗸 | 開始日~終了日    |                   |          |  |  |  |  |
|----------------------------|----------------|------------------------------|--------------|-----------|---------------------------------------------------|---------------|---------------|------------|-------------------|----------|--|--|--|--|
|                            | グループを選択 🗸      |                              |              | ~         |                                                   |               |               |            |                   |          |  |  |  |  |
|                            |                |                              |              |           | (                                                 | 条件をクリア        | ✔ 完了プロジェクトを非  | 非表示        | 検索フィルタ保ィ          | 検索フィルター覧 |  |  |  |  |
| 全件     未完了       4件     4件 |                |                              |              | 未完了<br>4件 | 選択項目のアクションを選択して下さい ∨ 実行 +テンプレートを使用して新規作成 I/1ページ ▶ |               |               |            |                   |          |  |  |  |  |
| +                          | プロジェクト新規追加     |                              |              |           |                                                   |               |               |            |                   |          |  |  |  |  |
|                            |                |                              |              | プロジェクト名 🗘 |                                                   | 担当者 🗘         | 担当者 ◇ ステータス ◇ |            |                   |          |  |  |  |  |
| >                          |                | プロジ                          | ッェクト_D       |           |                                                   | 20000+1名      | 未着手           |            | カンバンで開くガントチャートで開く |          |  |  |  |  |
| ۲                          |                | 2 プロジェクト_C<br>+ タスク新規追加      |              |           |                                                   | 0000+1名       | 未着手           |            |                   |          |  |  |  |  |
| -2                         | "              |                              |              |           |                                                   |               |               | プロジェクト名 必須 |                   |          |  |  |  |  |
| (                          | 3)             | □ No. ◇ タグ ◇                 |              |           |                                                   | タスク名 🛇        | ×1>           | 担当者 ◇      | プロジェクト_C          |          |  |  |  |  |
|                            | □ 1 0/0リリース プロ |                              |              |           | マンプ                                               | プロジェクト_Cのタスク1 | 2             | 00.00      | 期間                |          |  |  |  |  |
|                            |                |                              | 2 0/0リリース プロ |           |                                                   | プロジェクト_Cのタスク2 | 2             | 00 00      | 2025-             |          |  |  |  |  |
|                            |                | 3         O/Oリリース         プロ |              |           | マ フ                                               | プロジェクト_Cのタスク3 | 2             | 00 00      |                   |          |  |  |  |  |
| >                          | □ プロジェクト_B     |                              |              |           |                                                   | Q A OO OO     | 進行中           |            |                   |          |  |  |  |  |

③プロジェクト一覧に遷移しますので、「>」をクリックしてプロジェクトに紐づいているタスクを確認し、 タスクのメイン担当者を変更していきます。

※プロジェクトの担当者を変更するには、別マニュアル「プロジェクトの担当者を変更する」でご案内しております。

붵 プロジェクト一覧

| フリー                                                                               |     | ワード検索        | Q ステー           | タスを選択        | ✓ 担当者:○○○○および5名 ✓ 2024/ ~2025/ |                          |               |                  | -2025/           | 開始日~終了日 |       |        |      |
|-----------------------------------------------------------------------------------|-----|--------------|-----------------|--------------|--------------------------------|--------------------------|---------------|------------------|------------------|---------|-------|--------|------|
|                                                                                   | グルー | プを選択         | ~               |              |                                |                          |               |                  |                  |         |       |        |      |
|                                                                                   |     |              |                 | 5            | 条件をクリア                         | □ 完了プロ:                  | ジェクトを非表       | 長示               | (検索フ             | ィルタ保存   | 検索    | フィルタ一覧 |      |
| 全件     未完了       4件     選択項目のタスクのメイン担当者を変更 → 実行 → 実行 → 実行 → 実行 → 実行 → 実行 → 実行 → 実 |     |              |                 |              |                                |                          |               |                  |                  |         | ►     |        |      |
| +                                                                                 | プロ  | ジェクト新規追加     | מל              |              | <u> </u>                       |                          |               |                  |                  |         |       |        |      |
|                                                                                   |     | プロジェクト名 〇    |                 |              | 担当者 🗘                          | ステー                      | -タス ◇ 期限 ◇    |                  |                  | 作成日 🗘   |       |        |      |
| >                                                                                 |     | プロジェクト_D     |                 |              | 🖁 00 00+1名                     | 未非                       | 言手            |                  | 2025/ ~2025/     | 2025/   |       |        |      |
| $\sim$                                                                            |     | プロジェクト_C     |                 |              | 🖁 〇〇 〇〇+1名                     | 未非                       | 手             | 2025/ ~2025/     |                  |         | 2025/ |        |      |
|                                                                                   |     | 十 タスク新規追加    |                 |              |                                |                          |               |                  |                  |         |       |        |      |
|                                                                                   |     | <b>No.</b> 🗘 | タグ 🛇            |              | タスク名 🗘                         |                          | メイン担          | 当者 🗘             | サブ担当者 🗘          | ステータス 🗘 | 期日 🗘  | 作成日 🗘  |      |
|                                                                                   |     | 1            | 0/0リリース         | プロ           | ジェクト_Cのタスク1                    |                          | <b>2</b> 00 C |                  | <b>10000</b>     | 未着手     | 2025/ | 2025/  | プロジ: |
|                                                                                   |     |              | <u>כ-עניס/ס</u> | プロ           | ジェクト_Cのタスク2                    |                          | 20            | 000              | <b>Q</b> A OO OO | 未着手     | 2025/ | 2025/  | プロジ: |
|                                                                                   |     | 3            | 0/0リリース         | コジェクト_Cのタスク3 |                                | 2 00 00 <b>2</b> A 00 00 |               | <b>Q</b> A OO OO | 未着手              | 2025/   | 2025/ | プロジ:   |      |
| >                                                                                 |     | プロジェクト_B     |                 |              | 00 00 a                        | 進行                       | 〕 中           |                  | 2025/ ~2025/     |         |       | 2025/  |      |

④変更したい<u>タスク</u>にチェックを入れます。

※全項目を一括でチェックすることもできます。

⑤「選択項目のタスクのメイン担当者を変更する」を選択し、「実行」をクリックします。

| 4                          | MEMBE         | R-S                                                                             | ि १२४  | ケマ 🖹 業務日報マ | Q 777F        | ·Ö·+Lwörtzil R           |                                               |       |         |                 |                     | 00 🖧 🗘            | D 00<br>法社00000 |      |  |  |
|----------------------------|---------------|---------------------------------------------------------------------------------|--------|------------|---------------|--------------------------|-----------------------------------------------|-------|---------|-----------------|---------------------|-------------------|-----------------|------|--|--|
|                            | )プロ           | コジェク                                                                            | クト一覧   | 1          |               | メイン担当者選択 <b>6</b> ×      |                                               |       |         |                 | Q 検索メニューを閉じ         |                   |                 |      |  |  |
| フリーワード検索 Q ステータスを選択        |               |                                                                                 |        |            |               |                          |                                               |       |         |                 | 開始日~終了              | B                 |                 |      |  |  |
| グループを選択 🗸                  |               |                                                                                 |        |            |               | 担当者を選択                   | 担当者を選択                                        |       |         |                 |                     |                   |                 |      |  |  |
|                            |               |                                                                                 |        |            |               | *選択したユーザーがサブ担<br>変更されます。 | *選択したユーザーがサブ担当者に設定されている場合は、メーラ担当者に<br>変更されます。 |       |         |                 |                     | 検索フィルタ保存 検索フィルター覧 |                 |      |  |  |
| 全件     未完了       4件     4件 |               |                                                                                 |        |            | 選択項目の         | タ.キャンセル                  | キャンセル 確定                                      |       |         |                 | 作成 🛛 🖌 🖌 1/1ページ 🕨 🕨 |                   |                 |      |  |  |
| +                          | プロ            | ジェク                                                                             | 7ト新規注  | 追加         |               |                          |                                               |       |         |                 |                     |                   |                 |      |  |  |
|                            |               |                                                                                 |        | プロジェクト名    | i ¢           | 担当者 🗘                    | ステータス 🛇                                       |       |         | 期限 🛇            |                     |                   | 作成日 🗘           |      |  |  |
| >                          |               | プロジ                                                                             | ジェクト_D | )          |               | 🖁 00 00+1名               | 未着                                            | 手     |         | 2025/ ~2025/    |                     |                   | 2025/           |      |  |  |
| ~                          | □ プロジェクト_C    |                                                                                 |        |            |               | € 00 00+1名               | 2 00 00+1名 未着手                                |       |         |                 | 2025/ ~2025/ 2025/  |                   |                 |      |  |  |
|                            |               | +                                                                               | タスク    | 7新規追加      |               |                          |                                               |       |         |                 |                     |                   |                 |      |  |  |
|                            |               | ■         No. <>         タグ <>           ✓         1         O/Oリリース         プロ |        |            | タスク名 🗘        |                          | ×イン担当者 ↓                                      |       | サブ担当者 ◇ | ステータス 🗘         | 期日 🗘                | 作成日 🗘             |                 |      |  |  |
|                            |               |                                                                                 |        |            | プロジェクト_Cのタスク1 |                          |                                               |       |         | 未着手             | 2025/               | 2025/             | プロジ:            |      |  |  |
|                            |               |                                                                                 | 2      | 0/01       | リース           | プロジェクト_Cのタスク2            |                                               | 20000 |         |                 | 未着手                 | 2025/             | 2025/           | プロジ: |  |  |
|                            | 3 0/01/1-2 70 |                                                                                 |        |            | U-z           | プロジェクト Cのタスク3            |                                               | 000   | 00      | <b>1</b> A00.00 | 未着手                 | 2025/             | 2025/           | プロジェ |  |  |

⑥メイン担当者選択画面が開きますので、担当者を選択し、「確定」をクリックします。

※複数の担当者を選択することもできます。

※タスクの担当者を変更する他の方法については、別のマニュアル「タスクに担当者を複数設定する」でご案内しております。